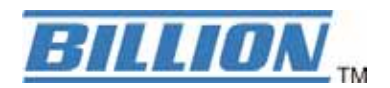

## **BiGuard C01**

## **BiGuard VPN Client**

### **Quick Installation Guide**

### (BiGuard series VPN enabled devices)

Secure access to Company Network

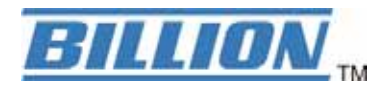

Your network is constantly evolving as you integrate more business applications and consolidate servers. In that environment, it is becoming extremely complex to maintain total security at the edge while users being employees or Teleworkers on the go are working with customers and partners. You need to get access to those applications and servers quickly, easily and securely.

BiGuard VPN Client is an on demand IPSec VPN Client, compliant with Billion BiGuard series VPN enabled devices. Ideal for remote users and Teleworkers requiring access to the company network.

### Network Topology

In this example, we will connect BiGuard VPN Client to the LAN behind the Billion BiGuard series VPN enabled routers. The VPN Client is connected to the Internet by a DSL/dialup connection from an ISP or through a LAN. The client will have a virtual IP address in the remote LAN. All the addressed in this document are given for example purpose,

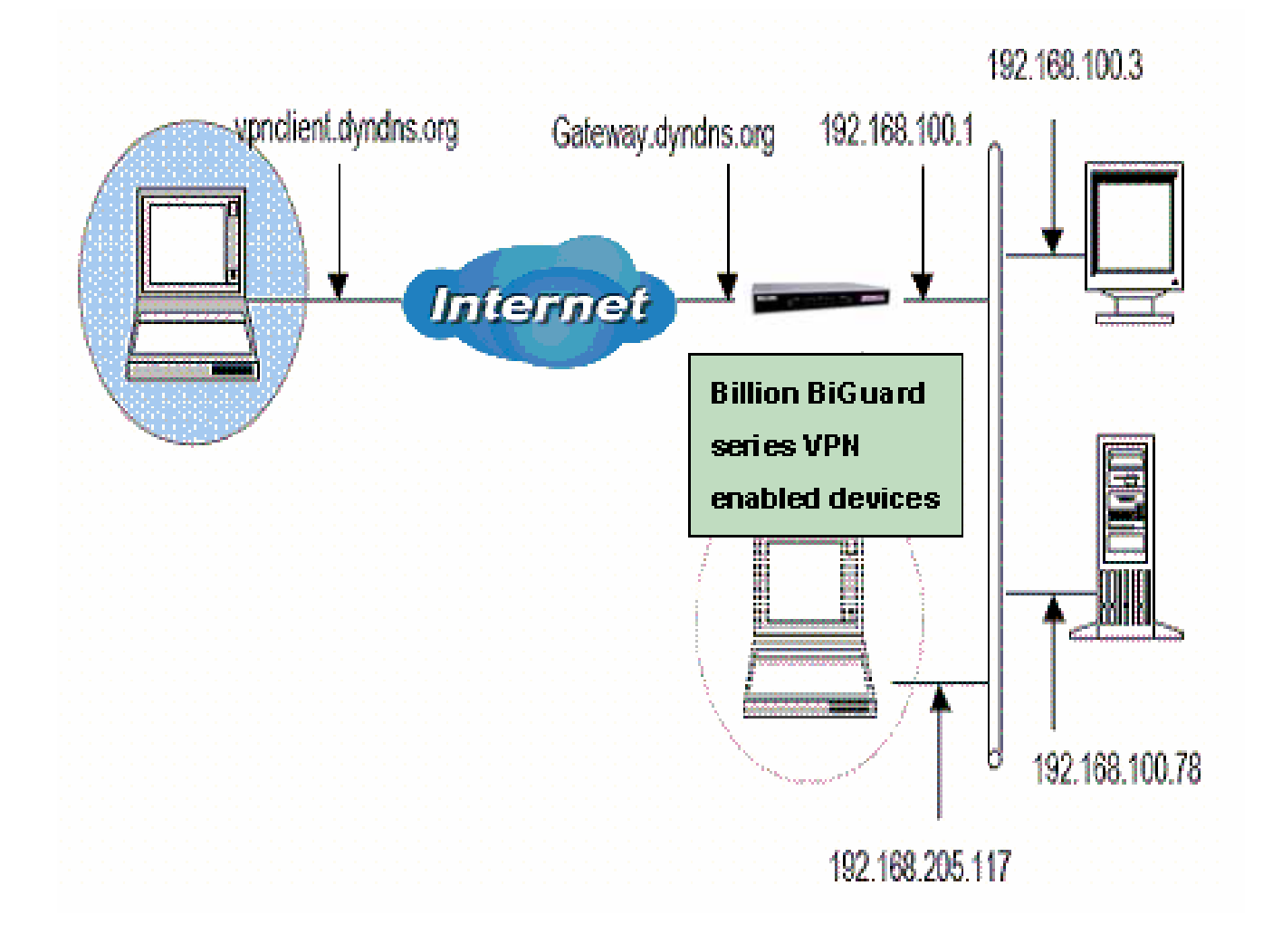

### **Billion BiGuard VPN enabled devices – VPN Configuration**

After connected to your Billion BiGuard VPN enabled devices, you must select the menu: [Configuration] [IPSec].

| IPSec    |       |              |               |                |                |  |
|----------|-------|--------------|---------------|----------------|----------------|--|
| IPSec Tu | nnels |              |               |                |                |  |
| Enable   | Name  | Local Subnet | Remote Subnet | Remote Gateway | IPSec Proposal |  |
| Create 4 | D     |              |               |                |                |  |

Click Create O and add a new IPSec VPN setting as below.

| Connection Name         | BiGuardVPN           |                   |          |            |            |       |
|-------------------------|----------------------|-------------------|----------|------------|------------|-------|
| Tunnel                  | Enabled C Disabled   | d                 |          |            |            |       |
| Interface               | • WAN1 • WAN2 •      | Auto              |          |            |            |       |
| Local                   |                      |                   |          |            |            |       |
| ID                      | FQDN (DNS)           | Data              | gateway  | y.dyndns.d | org        |       |
|                         |                      | IP Address        | 192      | . 168      | . 100      | . 0   |
| Network                 | Subnet 💌             | End IP<br>Address | 0        | . 0        | . 0        | . 0   |
|                         |                      | Netmask           | 255      | . 255      | . 255      | . 0   |
| Remote                  |                      |                   |          |            |            |       |
| Secure Gateway          | IP Address/ Hostname | Data              | vpnclier | t.dyndns.  | org        |       |
| ID                      | FQUN (E-Mail)        | Data              | biguard  | support@b  | oillion.co |       |
|                         |                      | IP Address        | 192      | . 168      | . 205      | . 117 |
| Network                 | Single Address       | End IP<br>Address | 0        | . 0        | . 0        | . 0   |
|                         |                      | Netmask           | 0        | . 0        | . 0        | . 0   |
| Proposal                |                      |                   |          |            |            |       |
| Secure Association      | Main Mode C Aggres   | ssive Mode 🔍 Mar  | nual Key |            |            |       |
| Method                  | • ESP • AH           |                   |          |            |            |       |
| Encryption Protocol     | AES 128 💌            |                   |          |            |            |       |
| Authentication Protocol | SHA-1                |                   |          |            |            |       |
| Perfect Forward Secure  | Enabled O Disabled   | d                 |          |            |            |       |
| PreShared Key           | 12345678             |                   |          |            |            |       |
| IKE Life Time           | 28800 Se             | econds            |          |            |            |       |
| Key Life Time           | 3600 Se              | econds            |          |            |            |       |

Connection Name: A user-defined name for the connection (e.g. "BiGuardVPN").

Tunnel: Activates or deactivates the IPSec connection

Local:

ID: Select local ID type

Data: Input ID's information, like domain name <u>www.ipsectest.com</u>.

**Network:** Set the Any local address, subnet or single address of the local network.

OAny Local Address: All IP address of the local network

**⊙ Subnet:** The subnet of the local network. For example, IP: 192.168.100.0 with netmask 255.255.255.0 specifies one class C subnet starting from 192.168.100.1 (i.e. 192.168.100.1 through to 192.168.100.254).

• Single Address: The IP address of the local host.

### **Remote:**

**Secure Gateway Address (or hostname):** The IP address or hostname of the remote VPN device that is connected and establishes a VPN tunnel. It must be filled in with VPN Client IP address or public IP address of the router behind which the VPN Client is ("vpnclient.dyndns.org" in our example).

**ID:** Select remote ID type

**Data:** Input ID's information, like domain name <u>www.ipsectest.com</u>.

**Network:** Set the IP address, subnet or address range of the remote network. In our example, you must add FQUN (<u>biguardsupport@billion.com</u>) for the VPN Client.

#### Proposal:

**Secure Association:** (SA) is a method of establishing a security policy between two points. There are three methods of creating a Secure Association, each varying in degrees of security and speed of negotiation.

• Main Mode: Uses the automated Internet Key Exchange (IKE) setup; most secure method with the highest level of security.

• Aggressive Mode: Uses the automated Internet Key Exchange (IKE) setup; mid-level security. Speed is faster than Main mode.

• Manual Key: Manual; standard level of security. It is the fastest of the three methods.

**Method:** There are two methods of checking the authentication information, AH (authentication header) and ESP (Encapsulating Security Payload). Use ESP for greater security so that data will be encrypted and authenticated. Using AH data will be authenticated but not encrypted.

**Encryption:** Select the encryption method from the pull-down menu. There are several options, DES, 3DESand AES (128, 192 and 256). 3DES and AES are more powerful but increase latency.

• **DES:** Stands for Data Encryption Standard, it uses 56 bits as an encryption method.

● **3DES:** Stands for Triple Data Encryption Standard, it uses 168 (56\*3) bits as an encryption method.

• **AES:** Stands for Advanced Encryption Standards, you can use 128, 192 or 256 bits as encryption method.

**Authentication:** Authentication establishes the integrity of the datagram and ensures it is not tampered with in transmit. There are two options, Message Digest 5 (**MD5**), and Secure Hash Algorithm (**SHA1**). SHA1 is more resistant to brute-force attacks than MD5, however it is slower.

**⊙ MD5:** A one-way hashing algorithm that produces a 128−bit hash.

**⊙ SHA1:** A one-way hashing algorithm that produces a 160−bit hash.

**Perfect Forward Secrecy:** Choose whether to enable PFS using Diffie-Hellman public-key cryptography to change encryption keys during the second phase of VPN negotiation. This function will provide better security, but extends the VPN negotiation time. Diffie-Hellman is a public-key cryptography protocol that allows two parties to establish a shared secret over an unsecured communication channel (i.e. over the Internet). There are two modes, MODP 768-bit, and MODP 1024-bit. MODP stands for Modular Exponentiation Groups.

**Pre-shared Key:** This is for the Internet Key Exchange (IKE) protocol. Both sides should use the same key. IKE is used to establish a shared security policy and authenticated keys for services (such as IPSec) that require a key. Before any IPSec traffic can be passed, each router must be able to verify the identity of its peer. This can be done by manually entering the pre-shared key into both sides (router or hosts).

**IKE Life Time:** Allows you to specify the timer interval for renegotiation of the IKE security association. The value is in seconds, eg. 28800 seconds = 8 hours.

**Key Life:** Allows you to specify the timer interval for renegotiation of another key. The value is in seconds eg. 3600 seconds = 1 hour.

Select the Apply to submit the setting then click the **SAVE CONFIG** to save the settings into flash.

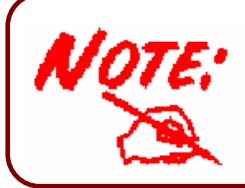

After changing the router's configuration settings, you must save all of the configuration parameters to FLASH to avoid them being lost after turning off or resetting your router.

### **BiGuard VPN Client Configuration – Phase 1 Configuration**

"Authentication" or "Phase 1" window will concern settings for Authentication Phase or Phase 1. It is also called IKE Negotiation Phase.

Phase 1's purpose is to negotiate IKE policy sets, authenticate the peers, and set up a secure channel between the peers. As part of Phase 1, each end system must identify and authenticate itself to the other.

You need use for the BiGuard VPN Client settings defined in Billion BiGuard series VPN enabled devices VPN configuration.

| BiGuard VPN Client     File VPN Configuration Tools | ×                                                                                                    |
|-----------------------------------------------------|----------------------------------------------------------------------------------------------------|
| BILLION                                             | BiGuard<br>VPN CLIENT                                                                                                    |
| 💫 Console                                           | Phase 1 (Authentication)                                                                                                    |
| Parameters                                          | Name Billion                                                                                                    |
| S Connections                                       | Interface Any                                                                                                    |
| Configuration                                       | Remote Gateway       gateway.dyndns.org         Preshared Key       •••••••••         Confirm       •••••••••         Certificate       Certificates Import         IKE       Facemention         AES 128       P1 Advanced |
|                                                     | Authentication SHA<br>Key Group DH1024<br>Save & Apply                                                                                                    |
| VPN ready                                           | Tunnel : 🕑                                                                                                    |

**Name:** Label for Authentication phase used only the configuration user interface. This value is never used during IKE negotiation. It is possible to change this name at any time and read it in the tree control. Two Phase 1 can not have the same name ("billion" in our example).

**Interface:** IP address of the network interface of the computer, through which VPN connection is established. If the IP address may change (when it is received dynamically by an ISP), select "any".

**Remote Gateway:** IP address or DNS address of the remote router (in our example: gateway.dyndns.com). This field is mandatory.

Pre-shared key: Password or key shared with the remote router ("12345678" in our example).

**Certificate (Please see the Appendix A):** X509 certificate used by the VPN client (see certificate configuration).

**IKE encryption:** Encryption algorithm used during Authentication phase (3DES, AES, ...). **IKE authentication:** Authentication algorithm used during Authentication phase (MD5, SHA, ...). **IKE key group:** Diffie-Hellman key length.

You must also add phase 1 IDs in "P1 Advanced" window, if the BiGuard VPN Client from a LAN.

| Phase1 Advanced           | ×                         |
|---------------------------|---------------------------|
|                           | $\bigcirc$                |
| Advanced features         |                           |
| Config Mode IKE Port      |                           |
| Aggressive Mode Redund.GW |                           |
| X-Auth                    |                           |
| X-Auth Popup Login        |                           |
| Password                  |                           |
| Local and Remote ID       |                           |
| Choose the type of ID:    | Set the value for the ID: |
|                           | biguardsupport@billion.ci |
| Remote ID DNS             | gateway.dyndns.org        |
|                           |                           |
| [                         | Ok Cancel                 |

**Config-Mode :** If checked, the VPN Client will activate Config-Mode for this tunnel. Config-Mode allows to the VPN Client to fetch some VPN Configuration information from the VPN gateway like DNS/WINS server IP addresses. In case Config-Mode is not available on the remote gateway, please refer to section 'Phase2 Advanced' settings to manually set DNS/WINS server addresses.

**Aggressive Mode:** If checked, the VPN client will used aggressive mode as negotiation mode with the remote router.

**Redundant GW :** This allows the VPN Client to open an IPSec tunnel with an alternate gateway in case the primary gateway is down or not responding. Enter either the IP address or the url of the Redundant Gateway (e.g. router.dyndns.com).

- BiGuard VPN Client will contact the primary gateway to establish a tunnel. If it fails after several tries (default is 5 tries, configurable in "Parameters" panel then modify "Retransmissions" field to modify this default value) the Redundant Gateway is used as the new tunnel endpoint. Delay between two retries is about 10 seconds.
- In case primary gateway can be reached but tunnel establishment fails (e.g. VPN configuration problems) then the VPN Client won't try to establish tunnels with the redundant gateway. Configurations need modifications.
- If a tunnel is successfully established to the primary gateway with DPD feature (i.e. Dead Peer Detection) negotiated on both sides, when the primary gateway stops responding (e.g.

DPD detects non-responding remote gateways) the VPN Client immediately starts opening a new tunnel with the redundant gateway.

• The exact same behaviour will apply to the redundant gateway. This means that the VPN Client will try to open primary and redundant gateway until the user exits software or click on 'Save & Apply'.

**IKE port:** Negotiation port for IKE. Default value is 500.

**Local ID:** Local ID is the identity the BiGuard VPN client is sending during Phase 1 to VPN gateway. This identity can be: an IP address (type = IP address);

an domaine name (type = DNS); an email address (type = Email)(<u>biguardsupport@billion.com</u> in our example) a string (type = KEY ID); a certificate issuer (type=DER ASN1 DN) (About X509 certificates, please see Appendix A) If this identity is not set, VPN client's IP address is used. **Remote ID**: Remote ID is the identity the BiGuard VPN client is expecting to receive during Phase 1 from the VPN router. This identity can be: an IP address (type = IP address);

> an domaine name (type = DNS); an email address (type = Email); a string (type = KEY ID); a certificate issuer (type=DER ASN1 DN) (About X509 certificates, please see Appendix A) If this identity is not set, VPN gateway's IP address is used.

X-Auth(Please see the Appendix A): Define the login and password of an X-Auth IPSec negotiation. If "X-Auth popup" is selected, a popup window asking for a login and a password will appear each time an authentication is required to open a tunnel with the remote gateway. The end user has 20 seconds to enter its login and password before X-Auth authentication fails. If X-Auth authentication fails then the tunnel establishment will fail too.

### **BiGuard VPN Client Configuration – Phase 2 Configuration**

"IPSec Configuration" or "Phase 2" window will concern settings for Phase 2.

The purpose of Phase 2 is to negotiate the IPSec security parameters that are applied to the traffic going thought tunnels negotiated during Phase 1.

| 😟 BiGuard VPN Client                |                                                                                |
|-------------------------------------|--------------------------------------------------------------------------------|
| <u>File VPN Configuration Tools</u> | 2                                                                              |
| BILLION                             | BiGuard<br>VPN CLIENT                                                          |
| 😣 Console                           | Phase 2 (IPSec Configuration)                                                  |
| 🔯 Parameters                        | Name Billion                                                                   |
| S Connections                       | VPN Client address 192 . 168 . 205 . 117                                       |
| Configuration                       | Address type Subnet address<br>Remote LAN address<br>Subnet Mask 255 . 255 . 0 |
|                                     | ESP<br>Encryption AES 128<br>Authentication SHA<br>Mode Tunnel                 |
|                                     | PFS Group DH1024  Open Tunnel                                                  |
|                                     | Save & Apply                                                                   |
| VPN ready                           | Tunnel : 🕑                                                                     |

**Name:** Label for IPSec Configuration only used by the VPN client. This parameter is never transmitted during IPSec Negotiation. It is possible to change this name at any time and read it in the tree list window. Two Phases can not have the same name ("billion" in our example).

**VPN Client address:** Virtual IP address used by the client inside the remote LAN: The computer will appear in the LAN with this IP address ("192.168.205.117" in our example). It is important this IP address not to belong to the remote LAN.

Address type: The remote endpoint may be a LAN or a single computer. In the first case choose "Subnet address". Choose "Single address" otherwise. When choosing "Subnet address", the two fields "Remote LAN address" and "Subnet mask" became available. When choosing "Single address", only the field "Remote host address" is available.

**Remote address:** This field may be "Remote host address" or "Remote LAN address" depending of the address type. It is the remote IP address, or LAN network address of the gateway, that opens the VPN tunnel.

**Subnet mask:** Subnet mask of the remote LAN. Only available when address type is equal to "Subnet address".

ESP encryption: Encryption algorithm negociated during IPSec phase (3DES, AES, ...).

**ESP** authentication: Authentication algorithm negociated during IPSec phase (MD5, SHA, ...).

ESP mode: IPSec encapsulation mode : tunnel.

PFS group: Diffie-Hellman key length.

For more advanced settings, click on 'P2 Advanced'.

| Phase2 Advanced |           |           |        |        |         |                |        | ×          |
|-----------------|-----------|-----------|--------|--------|---------|----------------|--------|------------|
|                 |           |           |        |        |         |                | 1      | $\bigcirc$ |
| Automatic Open  | mode      |           |        |        |         |                |        |            |
| Automatic       | cally ope | n this ti | unnel  | wher   | VPN     | l Client start | S.     |            |
| Automatic       | cally ope | n this ti | unnel  | wher   | uSB     | stick is inse  | erted. |            |
| Automatic       | cally ope | n this ti | unnel  | on tra | affic d | etection.      |        |            |
| Open script —   |           |           |        |        |         |                |        |            |
| Launch a scri   | ipt when  | this tu   | nnel o | pens   |         |                |        |            |
| Script          |           |           |        |        |         |                |        |            |
| Alternate serve | rs ——     |           |        |        |         |                |        |            |
| DNS Server      | 0         | . 0       | . 0    |        | 0       |                |        |            |
| WINS Server     |           | 0         | -      |        | 0       | -              |        |            |
| WING Server     | 1.0       | . u       |        | • •    | v       |                |        |            |
|                 |           |           |        |        | (       | Ok             | Ci     | ancel      |

Automatic Open Mode : The VPN Client can automatically open the specified tunnel (Phase2) on specific events such as:

- Auto open this tunnel when the VPN Client starts up.
- Auto open this tunnel when USB stick is inserted.
- Auto open this tunnel when the VPN Client detect traffic towards remote LAN.

**Open Script :** A specific script or application (e.g. Outlook, CRM apps, ..) can be launched when this tunnel opens. Script or application can be selected by browsing using '...' button.

Alternate Servers : DNS ans WINS server IP addresses of the remote LAN can be entered here, to help users to resolve intranet addressing. The DNS or WINS addresses are taken into account as soon as the tunnel is opened, and as long as it is opened.

Once the parameters are set, click on 'Save & Apply' to save and to take into account the new configuration.

You'll find a set of useful VPN Client configuration documents available for each of the VPN Client gateway we support.

### Open IPSec VPN Tunnels

Once both Billion BiGuard VPN enabled devices and BiGuard VPN Client has been configured accordingly, you are ready to open VPN tunnels. First make sure you enabled your firewall with IPSec traffic.

- 1. Clink on Save & Apply to make into account all modifications we've made on your VPN Client Configuration.
- 2. Click on \_\_\_\_\_\_, or generate traffic that will automatically open a secure IPSec VPN Tunnel (e.g. ping, IE browser).
- 3. Select Sconnections to see opened VPN Tunnels.
- 4. Select <sup>A</sup> <sup>Console</sup> if you want to access to the IPSec VPN logs and adjust filters to display less IPSec messaging.

### Configuration Wizard Seven easy steps Wizard

# BiGuard VPN client provides a Configuration Wizard that allows the creation of VPN configuration in seven easy steps. This Configuration Wizard is designed for remote computers that need to get connected to a corporate LAN through a VPN gateway.

Let take the following example:

The remote computer has a dynamically provided public IP address.

It tries to connect the Corporate LAN behind a VPN gateway that has a DNS address "gateway.mydomain.com".

The Corporate LAN address is 192.168.1.xxx. e.g. the remote computer want to reach a server with the IP address: 192.168.1.100.

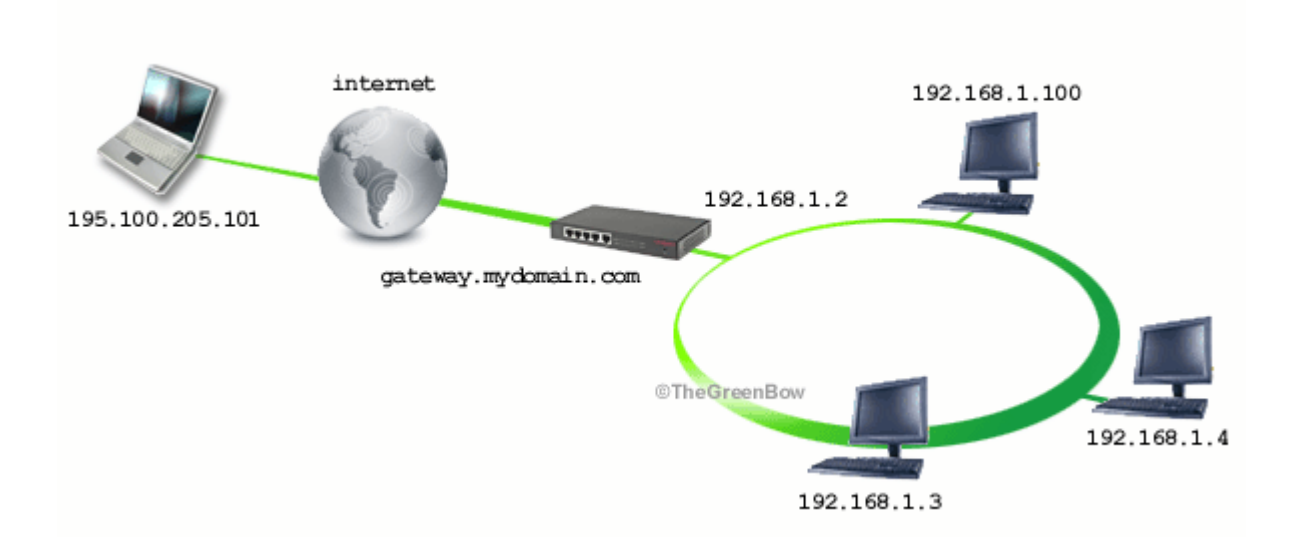

For configuring this connection, open wizard's window by selecting menu "Configuration > Wizard".

### Step 1 of 7

You need to specify the following information:

The public (network side) address of the remote gateway Address (In IP or Domain name). (e.g. specify gateway.mydomain.com)

The Preshared-key you will use for this tunnel (this Preshared-key must be the same in the gateway).

| VPN Client Configuration Wizard : Step 1 of 4                             |
|---------------------------------------------------------------------------|
| VPN tunnel parameters         What are the parameters of the VPN tunnel ? |
| Enter the following parameters for the VPN tunnel :                       |
| Remote Gateway Address (IP or Domain name) : gateway.mydom                |
| Preshared-key : 12345678                                                  |
|                                                                           |
|                                                                           |
| < Previous Next > Cancel                                                  |
|                                                                           |

### Step 2 of 7

You must specify the following information:

The IP address of your remote gateway LAN Network address (e.g. specify 192.168.1.0).

| VPN Client Configuration Wizard : Step 2 of 4                               |           |
|-----------------------------------------------------------------------------|-----------|
| VPN tunnel parameters           What are the parameters of the VPN tunnel ? | $\supset$ |
| Please input remote LAN's network that the user is trying to connect to     |           |
| Remote gateway network address :                                            |           |
| IP: 192 , 168 , 1 , 0                                                       |           |
| Netmask : 255 , 255 , 255 , 0                                               |           |
| < Previous Next > Car                                                       | ncel      |

### Step 3 of 7

You need to input this VPN Client IP address that will be used to identify the client in the VPN connection (e.g. specify 192.100.205.101).

| VPN Client Configuration Wizard : Step 3 of 4                                                              | ×I |
|----------------------------------------------------------------------------------------------------|----|
| VPN tunnel parameters         What are the parameters of the VPN tunnel ?                                  |    |
| Please input BiGuard VPN Client IP address that will be used to identify the client in the VPN connection. |    |
| VPN Client IP Address : 195 . 100 . 205 . 101                                                              |    |
| (Warning : be sure that each client must use different VPN Client IP Address)                              |    |
| < Previous Next > Cancel                                                                                   |    |
| Be sure that each client must use different VPN Client                                                     | P. |

### Step 4 of 7

The fourth step summaries your new VPN configuration. Other parameters may be further configured directly via the main interface (e.g.virtual IP address, etc..).

| VPN Client Configuration Wizard : Step 4 of 4                                                                                                    |              |
|----------------------------------------------------------------------------------------------------|--------------|
| <b>Configuration Summary</b><br>The configuration procedure is completed.                                                                                                    | $\bigcirc$   |
| The tunnel configuration is correctly completed :                                                                                                    |              |
| Tunnel name : CnxVpn1<br>IP or name of this equipment : gateway.mydomain.com<br>Preshared key : 12345678<br>IP address of the remote network : 192.168.1.0<br>Subnet mask : 255.255.255.0<br>VPN Client IP Address : 195.100.205.101 |              |
| You may change these parameters anytime directly with the main                                                                                                    | n interface. |
| < Previous Finish                                                                                                    | Cancel       |

### Step 5 of 7

As for BiGuard side, please go to >Configuration >VPN >IPSec >IPSec Wizard And input **Connection Name** (BiGuardVPN as example), and PreShared Key(12345678 as example), and select LAN to Host(For BiGuard VPN Client Only), then press **Next**.

|                  | IPSec Wizard            |                                                  |  |
|------------------|-------------------------|--------------------------------------------------|--|
| US               | Step 1 of 3: Connection | Information                                      |  |
| tk Start         | Connection Name         | BiGuardVPN                                       |  |
| iguration        | PreShared Key           | 12354678                                         |  |
| 1                |                         | C LAN to LAN                                     |  |
| N                |                         | C LAN to LAN (Mobile LAN)                        |  |
| ndwidth Settings | Connection Type         | C LAN to Heat                                    |  |
| stem             |                         | C LAN to Host (Mobile Client)                    |  |
| ewall            |                         | C LAN to Host (For BiGuard VPN Client Only)      |  |
|                  |                         | · Date to hoat (if or broduing virth drink only) |  |
| Sec              | Next                    |                                                  |  |
| Sec Wizard       |                         |                                                  |  |
| PSec Policy      |                         |                                                  |  |
| PTP              |                         |                                                  |  |
|                  |                         |                                                  |  |
| I Server         |                         |                                                  |  |
| nced             |                         |                                                  |  |
| infig to Flash   |                         |                                                  |  |
|                  |                         |                                                  |  |
|                  |                         |                                                  |  |
|                  |                         |                                                  |  |
|                  |                         |                                                  |  |
|                  |                         |                                                  |  |
|                  |                         |                                                  |  |
|                  |                         |                                                  |  |
|                  |                         |                                                  |  |

### Step 6 of 7

Input BiGuard VPN Client IP Address. (195.100.205.101 as example) and press Next.

|                     | IPSec Wizard                                                                              |        |
|---------------------|-------------------------------------------------------------------------------------------|--------|
| alus                | Step 2 of 3: Remote Information                                                           |        |
| uick Start          | VPN Client IP Address 195 100 205 101                                                     |        |
| onfiguration        | 1. Please note that this field must be consistent with the setting of BiGuard VPN Client. |        |
| LAN                 | <ol> <li>De sure mat each client must use amerent vrnit Grent in Adaress.</li> </ol>      |        |
| WAN                 | Back Next                                                                                 |        |
| Bandwidth Settings  |                                                                                           |        |
| System              |                                                                                           |        |
| Frewall             |                                                                                           |        |
| VPN                 |                                                                                           |        |
| IPSec               |                                                                                           |        |
| IPSec Wizard        |                                                                                           |        |
| IPSec Policy        |                                                                                           |        |
| PPTP                |                                                                                           |        |
| QoS                 |                                                                                           |        |
| Virtual Server      |                                                                                           |        |
| Advanced            |                                                                                           |        |
| ave Config to Flash |                                                                                           |        |
|                     |                                                                                           |        |
|                     |                                                                                           |        |
|                     |                                                                                           |        |
|                     |                                                                                           |        |
|                     |                                                                                           |        |
|                     |                                                                                           |        |
|                     |                                                                                           |        |
|                     | SAVE CONFIG RESTART                                                                       | LOGOUT |

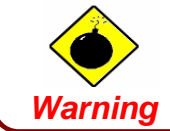

Be sure that each client must use different VPN Client IP Address.

### Step 7 of 7

4

After all, you will see a Configuration Summary, click **Done** too apply this rule.

| ICK GLIN           | Connection | Connection Management (Connection) |                           |      |            |  |
|--------------------|------------|------------------------------------|---------------------------|------|------------|--|
| onfiguration       | Connection | rvame                              | BiolardyPh                |      |            |  |
| LAN                | Tunnel     |                                    | Enabled                   |      |            |  |
| WAN                | Local      | D                                  | WAN IP Address            | Type | IP Address |  |
| Bandwidth Settings |            | Network                            | 192.168.1.2/255.255.255.0 | Type | Subnet     |  |
| System             |            | Secure Gateway                     | ANY                       | Туре | Dynamic IP |  |
| irewal             | Remote     | ID                                 | 195.100.205.101           | Туре | IP Address |  |
| /PN                |            | Network                            | 195.100.205.101           | Туре | Single IP  |  |
| IPSec              |            | Secure Association                 | Aggressive Mode           |      |            |  |
| IPSec Wizard       |            | Method                             | ESP                       |      |            |  |
| IPSac Palicy       |            | Encryption Protocol                | 3DES                      |      |            |  |
| DDTD               |            | Authentication Protocol            | MD5                       |      |            |  |
| I FF IF            | Proposal   | Perfect Forward Secure             | Enabled                   |      |            |  |
| IDO<br>Ideal Passa |            | Key Group                          | Group 2                   |      |            |  |
| ritual Server      |            | PreShared Key                      | 12346578                  |      |            |  |
| vavanced           |            | IKE Life Time                      | 3600 seconds              |      |            |  |
| ve Config to Flash |            | Key Life Time                      | 28800 seconds             |      |            |  |

Appendix A – Compatible table of Billion BiGuard VPN enabled devices & BiGuard VPN Client

|                                | BiGuard 2 | BiGuard 10 | BiGuard 30 |
|--------------------------------|-----------|------------|------------|
| Hash algorithms                |           |            |            |
| MD5                            | v         | v          | V          |
| SHA1                           | v         | v          | v          |
| Encryption                     |           |            |            |
| DES                            | v         | v          | v          |
| 3DES                           | v         | v          | v          |
| AES 128                        | v         | v          | v          |
| AES 192                        | v         | v          | v          |
| AES 256                        | v         | v          | v          |
| Diffie Hellman Group Support   |           |            |            |
| Group1: MODP 768               | v         | v          | v          |
| Group2: MODP 1024              | v         | v          | v          |
| Group5: MODP 1536              | v         | v          | v          |
| Authentication Mechanism       |           |            |            |
| Preshared key                  | v         | V          | v          |
| X509 Certificate support (PEM) | X         | X          | X          |
| X-Auth                         | X         | X          | X          |
| Key Management                 |           |            |            |
| ISAKMP (RFC2408)               | v         | v          | v          |
| IKE (RFC2409)                  | v         | v          | v          |
| IPSec Mode                     |           |            |            |
| ESP                            | v         | v          | v          |
| Tunnel                         | v         | V          | v          |
| IKE Mode                       |           |            |            |
| Main                           | v         | v          | v          |
| Aggressive                     | v         | V          | V          |
| Quick                          | v         | v          | v          |

**x** = not support

### ■ Appendix B – Product Support and Contact Information

Referring to the Troubleshooting section in the User's Manual can solve most problems. If you cannot resolve the problem with the **Troubleshooting** chapter, please contact the dealer where you purchased this product.

### **Contact Billion**

### WORLDWIDE

http://www.billion.com